## Tenda W150D and W300D

- Establish a connection between the device and the router via network cable or Wi-Fi , If Wi-Fi is protected by a password Look at sticker on bottom side
- Open a browser and type 192.168.1.1 in the address bar
- You will be prompted to enter username admin and password admin
- You can configure modem by either by filling info in home page and clicking Save or by using Advanced mode
- To configure modem using Home page you just need to enter VPI and VCI, VPI should be 0 if DSP is Ogero and 8 if DSP is GDS while VCI should be 35
- In PPPOE Username type ADSL username as mentioned in the screenshot
- IN PPPOE Password type ADSL password and in Key Textbox type wireless password then click Save

| Te       | nda 脳达                                                                                                    | <u>Advanced</u><br><u>Settings</u> |
|----------|----------------------------------------------------------------------------------------------------|------------------------------------|
|          | DSL<br>Jol<br>Jol<br>Jol<br>Jol<br>Jol<br>Jol<br>Jol<br>Jol<br>Jol<br>Jol                                                               | Line connected                     |
| Status   | Connect Status : Connecting                                                                                                    |                                    |
|          | NOTE: Wizard only provide PPPOE(LLC) connection settings, if your is<br>provide other connections, please config in "Advanced Settings" | sp<br>".                           |
|          | VPI/VCI Settings: Country VPI/VCI Settings: VPI/VCI Settings: VPI/VCI:/)                                                                |                                    |
| Network  | VPI: 0                                                                                                    |                                    |
|          | VCI: 35                                                                                                    |                                    |
|          | PPPOE User Name: D?????@idm.net.lb                                                                                                    |                                    |
|          | PPPOE Password:                                                                                                    |                                    |
| Wireless | Key: 1111111111                                                                                                    |                                    |
|          | Save                                                                                                    |                                    |

 In case you want to configure modem using Advanced mode, you have to click Advanced settings

| Te       | Advanced<br>Settings                                                                                                    |
|----------|----------------------------------------------------------------------------------------------------|
|          | SL<br>4 3 2 1 POWER RESETVINGS CNOPP                                                                                                    |
| Status   | Connect Status : Connecting                                                                                                    |
| Network  | NOTE: Wizard only provide PPPOE(LLC) connection settings, if your isp provide other connections, please config in "Advanced Settings".    VPI/VCI Settings:  —Country—    ISP  (VPI/VCI:/)    VPI:     VCI:     PPPOE User Name:     PPPOE Password: |
| Wireless | Key:                                                                                                    |
|          | Save                                                                                                    |

• On the left navigation pane, Expand Advanced setup and choose DSL mode as connection mode then click Apply

| Tenda                                                                                                    |              | www.tenda.cn |
|----------------------------------------------------------------------------------------------------|--------------|--------------|
| Device Info                                                                                                    | Mode Select  |              |
| Connection Mode<br>WAN Service<br>LAN<br>DHCP Setting<br>NAT<br>Security<br>Time Restriction<br>Quality of Service<br>Routing | Mode Select: |              |
| DNS<br>DSL                                                                                                    |              |              |

• Expand WAN service and choose ATM Interface then click Add

| Tenda              | a           |               |         |            |             |         |                 |        | www.t           | enda.  | cn         |        |
|--------------------|-------------|---------------|---------|------------|-------------|---------|-----------------|--------|-----------------|--------|------------|--------|
| Device Info        |             |               |         |            |             |         |                 |        |                 |        |            |        |
| Advanced Setup     | $\leq$      | DSL ATM Inter | face Co | figuration |             |         |                 |        |                 |        |            |        |
| Connection Mode    |             |               |         |            |             |         |                 |        |                 |        |            |        |
| WAN Service        | $\leq \Box$ |               |         |            |             |         |                 |        |                 |        |            |        |
| ATM Interface      |             |               |         | , c        | Jhoose Add, | or Reff | love to conligu | ie DSL | . Anvi interiac | es.    |            |        |
| Connection Setting |             |               |         | DSI        |             | Link    | Connection      | TD     | Schodulor       | 00000  | Group      |        |
| LAN                |             | Interface     | Vpi     |            | Category    | Туре    | Mode            | QoS    | Alg             | Weight | Precedence | Remove |
| DHCP Setting       |             |               |         |            |             |         |                 |        |                 |        |            |        |
| NAT                |             |               |         |            |             |         |                 |        |                 |        |            |        |
| Security           |             |               |         |            |             |         |                 |        |                 |        |            |        |
| Time Restriction   |             |               |         |            |             |         |                 |        |                 |        |            |        |
| Quality of Service |             |               |         |            |             | •       |                 |        |                 |        |            |        |
| Routing            |             | Add Rem       | ove     |            |             |         |                 |        |                 |        |            |        |
| DNS                |             | $\sim$        |         |            |             |         |                 |        |                 |        |            |        |
| DSL                |             |               |         |            |             |         |                 |        |                 |        |            |        |
| UPnP               |             |               |         |            |             |         |                 |        |                 |        |            |        |

- After clicking Add ATM PVC configuration page should open , Set the correct VPI/VCI
- VPI should be 0 in case DSP Ogero and 8 in case DSP is GDS while VCI should be 35
- Select EOA as DSL link type and make sure connection mode is the default mode
- Make sure Encapsulation mode is LLC/SNAP Bridging

| Device Info        | ATM PVC Configuration                                                                                                    |
|--------------------|----------------------------------------------------------------------------------------------------|
| Advanced Setup     |                                                                                                    |
| Connection Mode    |                                                                                                    |
| WAN Service        | This serves allows us to as found as ATM DUO identifies (UD) and VOV as last DOU lateraty salests as a size                                                                                               |
| ATM Interface      | This screen allows you to configure an ATM PVC identifier (VPI and VCI), select DSL latency, select a service<br>categoryS. Otherwise choose an existing interface by selecting the checkbox to enable it |
| Connection Setting |                                                                                                    |
| LAN                | VPI: [0-255] 0                                                                                                    |
| DHCP Setting       | VCI: [32-65535] 35                                                                                                    |
| NAT                |                                                                                                    |
| Security           |                                                                                                    |
| Time Restriction   | Select DSL Link Type (EoA is for PPPoE, IPoE, and Bridge.)                                                                                                    |
| Quality of Service | EoA                                                                                                    |
| Routing            | O PPPOA                                                                                                    |
| DNS                | O IPOA                                                                                                    |
| DSL                |                                                                                                    |
| UPnP               | Select Connection Mode                                                                                                    |
| Interface Grouping | Default Mode - Single service over one connection                                                                                                    |
| Multicast          | VLAN MUX Mode - Multiple vian service over one connection                                                                                                    |
| Wireless           | Encapsulation Mode: LLC/SNAP-BRIDGING V                                                                                                    |
| Diagnostics        |                                                                                                    |
| Management         | Service Category: UBR Without PCR V                                                                                                    |
| Exit               | Select IP OnS Scheduler Algorithm                                                                                                    |
| Back to wizard     | Strict Priority                                                                                                    |
|                    |                                                                                                    |

• Keep other default settings and click Apply /Save to save connection

| Device Info        | VPI: [0-255] 0                                              |
|--------------------|-------------------------------------------------------------|
| Advanced Setup     | VCI: [32-65535] 35                                          |
| Connection Mode    |                                                             |
| WAN Service        |                                                             |
| ATM Interface      | Select DSL Link Type (EoA is for PPPoE, IPoE, and Bridge.)  |
| Connection Setting | • EoA                                                       |
| LAN                | O PPPOA                                                     |
| DHCP Setting       | O IPOA                                                      |
| NAT                | Select Connection Mode                                      |
| Security           | Default Mode - Single service over one connection           |
| Time Restriction   | ○ VLAN MUX Mode - Multiple Vlan service over one connection |
| Quality of Service |                                                             |
| Routing            | Encapsulation Mode: LLC/SNAP-BRIDGING                       |
| DNS                |                                                             |
| DSL                | Service Category.                                           |
| UPnP               | Select IP QoS Scheduler Algorithm                           |
| Interface Grouping | Strict Priority                                             |
| Multicast          | Precedence of the default queue: 8 (lowest)                 |
| Wireless           | O Weighted Fair Queuing                                     |
| Diagnostics        | Weight Value of the default queue: [1-63]                   |
| Management         | MPAAL Group Precedence: 8 V                                 |
| Exit               |                                                             |
| Back to wizard     | Acti Acti                                                   |
|                    | Back Apply/Save Go to                                       |
|                    | THE STREET                                                  |

• Go to connection settings and click Add a new WAN service

| Device Info        |        |                  |                |         |                  |                |           |          |              |        |       |
|--------------------|--------|------------------|----------------|---------|------------------|----------------|-----------|----------|--------------|--------|-------|
| Advanced Setup     |        | Wide Area Networ | k (WAN) Servic | e Setup |                  |                |           |          |              |        |       |
| Connection Mode    |        |                  |                |         |                  |                |           |          |              |        |       |
| WAN Service        |        |                  | Obsess Add     | Domour  | er Editte eenf   |                |           |          | stad interfe |        |       |
| ATM Interface      | $\leq$ |                  | Choose Add,    | Remove  | e or Ealt to com | igure a WAN se | IVICE OVE | r a sele | cieu miena   | ue.    |       |
| Connection Setting | $\leq$ | Interface        | Description    | Type    | Vlan8021n        | VlanMuxId      | Tamp      | NAT      | Firewall     | Remove | Edit  |
| LAN                |        | Internace        | Description    | 1700    | Hanoozip         | Tuniniuxiu     | ramp      |          | - Incircuit  | Remove | Laire |
| DHCP Setting       |        |                  |                |         |                  |                |           |          |              |        |       |
| NAT                |        |                  |                |         |                  |                |           |          |              |        |       |
| Security           |        |                  |                |         |                  |                |           |          |              |        |       |
| Time Restriction   |        | п                |                |         |                  |                |           |          |              |        |       |
| Quality of Service |        |                  |                |         |                  |                |           |          |              |        |       |
| Routing            |        | Add Re           | move           |         |                  |                |           |          |              |        |       |
| DNS                |        |                  |                |         |                  |                |           |          |              |        |       |
| DSL                |        |                  |                |         |                  |                |           |          |              |        |       |
| UPnP               |        |                  |                |         |                  |                |           |          |              |        |       |

• In WAN service configuration select PPP over Ethernet as WAN service type then click Next

| WAN Service Configuration  |              |
|----------------------------|--------------|
| Select WAN service type:   |              |
| PPP over Ethernet (PPPoE)  |              |
| C Bridging                 |              |
| Enter Service Description: | pppoe_0_8_35 |
| 2                          |              |
|                            |              |
| Back Next                  |              |

- In PPP Username and password type ADSL credentials then click next
- Click on next again in the following two pages until clicking on apply to save settings

| PPP         | Username and Password                                                                                                    |
|-------------|----------------------------------------------------------------------------------------------------|
| PPP         | usually requires that you have a user name and password to establish your connection. In the boxes below, en the user name and password that your ISP has provided to you. |
| PPP         | Username: D?????@idm.net.lb                                                                                                    |
| PPP<br>Auth | oE Service Name:<br>entication Method: AUTO                                                                                                    |
|             | Enable Fullcone NAT                                                                                                    |
|             | PPP IP extension                                                                                                    |
|             | Use Static IPv4 Address<br>Enable PPP Debug Mode                                                                                                    |
| □<br>Mult   | Bridge PPPoE Frames Between WAN and Local Ports<br>icast Proxy                                                                                                    |
|             | Enable IGMP Multicast Proxy                                                                                                    |

## To configure wireless settings

- On the left navigation pane, Expand Wireless directory and click Basic
- In SSID textbox type the new name of wireless and click Apply
- After clicking Apply you may need to connect your device to new name using old password

| Tenda           | a      |                        | www.tenda.cn      |
|-----------------|--------|------------------------|-------------------|
| Device Info     |        |                        |                   |
| Advanced Setup  |        | Wireless Basic Setting |                   |
| Wireless        | $\leq$ |                        |                   |
| Basic           | $\sim$ | En able Manda en       |                   |
| Security        |        | Enable Wireless        |                   |
| MAC Filter      |        | Wireless Mode          | b/g/n Mixd Mode 🗸 |
| Wireless Bridge |        | 99ID                   |                   |
| Station Info    |        | BSSID                  |                   |
| Diagnostics     |        | Max Officiale          |                   |
| Management      |        | Max Clients            | 8 (Max:16)        |
| Exit            |        | Channel                | Auto              |
| Back to wizard  |        | Bandwidth              | ○ 20MHz 🔘 40MHz   |
|                 |        |                        |                   |
|                 |        | Apply                  |                   |

- Click Security then make sure Network Authentication is WPA2-PSK
- In WPA Passphrase type the new password (safest passwords are long and contain at least 8 digits of mixed letters, and numbers)
- Click Apply to save changes

| Tenda           |                                          | www.tenda.cn                                                        |
|-----------------|------------------------------------------|---------------------------------------------------------------------|
| Device Info     | Wireless Security Setting                | 0                                                                   |
| Advanced Setup  |                                          |                                                                     |
| Wireless        |                                          | WPS Setup                                                           |
| Basic           |                                          | Wi S Setup                                                          |
| Security        |                                          |                                                                     |
| MAC Filter      | This feature                             | is available only when WPA-PSK, WPA2 PSK or OPEN mode is configured |
| Wireless Bridge | Enable WPS                               |                                                                     |
| Station Info    | Setup AP                                 | O Push Button 🔍 PIN                                                 |
| Diagnostics     | Device PIN                               |                                                                     |
| Management      |                                          | Add enrolee                                                         |
| Exit            | Device WPS Status                        | Inconfigured                                                        |
| Back to wizard  | Device RIN Code                          | 20040550                                                            |
|                 | Device Fill Code                         | 30816309                                                            |
|                 |                                          | Unconfigure WPS                                                     |
|                 |                                          | Manual Setup AP Security                                            |
|                 | Network Authentication<br>WPA Encryption | WPA2-PSK                                                            |
|                 | WPA passphrase                           | ****                                                                |
|                 |                                          | Act                                                                 |
|                 |                                          | Go t                                                                |